# ShareFile Connected System - V.1.0.0

- Using this connected system, users can access some of the services provided by ShareFile.
- The authentication is done using the OAuth 2.0 (Authorization Code Grant) mechanism.
- ShareFile provides an environment

## Inputs required

| Connected System Properties |                                                                                 |                                   |   |  |
|-----------------------------|---------------------------------------------------------------------------------|-----------------------------------|---|--|
| 8                           | <b>Share File Connected system</b><br>Share File Connected System<br>Version: 1 |                                   |   |  |
| SFSA Sha                    | re File Connected System                                                        |                                   | l |  |
| Share File                  | e Connected System                                                              |                                   |   |  |
| Share Fil                   | e Connected system Configuration                                                |                                   |   |  |
| Copy this                   | redirect URL (callback URL) and use it to register this cor                     | nnected system with the protected | • |  |
| CANCEL                      |                                                                                 | USE IN NEW INTEGRATION SAVE       |   |  |

| Connected System Proper                                       | rties                        |
|---------------------------------------------------------------|------------------------------|
| Account *                                                     |                              |
| IT149                                                         |                              |
| The Subdomain Name                                            |                              |
| Client ld *                                                   |                              |
| ZMVFKzJDWFJuGvcvToaFtJZBt3g5ZG2p                              |                              |
| The application ID that the registration portal assigned you  | r app                        |
| Client Secret                                                 |                              |
| ********* ( <u>Clear</u> )                                    |                              |
| The client secret that you created in the app registration po | ortal for your app           |
| AUTHORIZE                                                     |                              |
|                                                               |                              |
| CANCEL                                                        | LISE IN NEW INTEGRATION SAVE |

### To get a Client ID and Client Secret\*

Changes to secure.sharefile.com have been made to require you to enter your account's URL before entering credentials. If the account URL is https://mycompany.sharefile.com, enter "mycompany." This change applies to web browsers and all ShareFile and Citrix Files applications.

### Sign in to secure.sharefile.com

- 1. Open your browser.
- 2. Register an account in ShareFile
- 3. Login with the username and password to Dashboard
- 4. Log in to get your Client ID and Client Secret.

### 5. On the left Click on GET an API Key.

- 6. Click on Create New.
- 7. Enter the Application name, description, and redirect URL
- 8. Click on Generate API Key
- 9. Enter the **Company Name as Account name**, **Client ID**, and **Client Secret** in the Connected System.
- 10. Click on Authorize. The login page will be opened

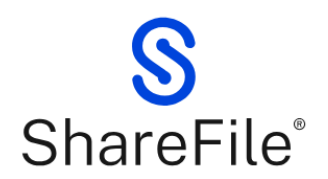

.

Enter your account's subdomain to continue. For example, if your account's URL is "mycompany.sharefile.com", you would enter "mycompany".

| Subdomain *                          |
|--------------------------------------|
| e.g., mycompany                      |
|                                      |
| Continue                             |
| Don't know your account's subdomain? |
| <u>Privacy Policy</u>                |

11. Enter the **Company Name as Subdomain** and click **Continue**. **Note: Subdomain and Account in Connected System must be the same**.

12. Login with the Email and Password.

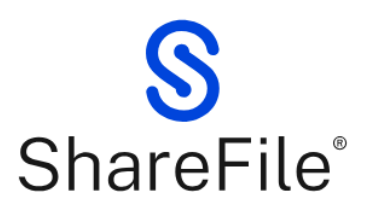

IT TestSF has requested access to your ShareFile account.

| - |   |   | • • | 4 |
|---|---|---|-----|---|
| Ε | m | а | il  | * |

| Email |
|-------|
|-------|

Password \*

Password

Sign In

Forgot Password?

Sign in to a different account

ShareFile Environment \*

Then the Dashboard will be opened for the specific account.

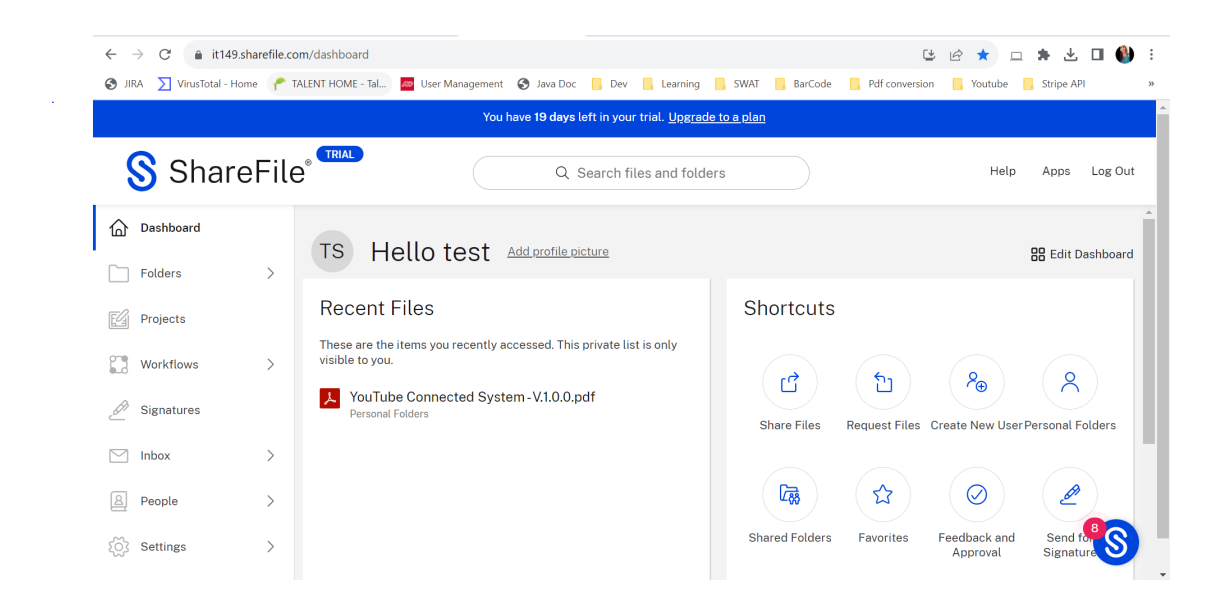

## Integrations

### The mentioned actions have been included in this connected system :

| 1 | Get All Shared Folder | Retrieves all shared folders for |
|---|-----------------------|----------------------------------|
|   |                       | the specified sharefile account. |

| 2 | Get Favorite Folders        | Gets favorite folder information for the specific account. |
|---|-----------------------------|------------------------------------------------------------|
| 3 | Get Personal Folder details | Gets personal folder information for the specific account. |

| 4  | Get Folder Details    | Gets information about a particular folder.                                                                                         |
|----|-----------------------|----------------------------------------------------------------------------------------------------|
| 5  | Create Folder         | Creates a folder inside a given<br>parent folder with the given name<br>and<br>description.                                         |
| 6  | Update Folder         | Updates a particular folder inside a given parent folder and a particular folder ID with the specified folder name and description. |
| 7  | Download File         | Downloads a particular file and saves it in a folder in Appian with the given name.                                                 |
| 8  | Upload File           | Uploads the given input file in the specified parent folder with the name.                                                          |
| 9  | Delete File or Folder | Deletes a particular folder or file.                                                                                                |
| 10 | Search File           | Searches a particular file with the given name.                                                                                     |

ref: ShareFile API documentation URL mentioned below.

https://api.sharefile.com/

Create Connected System

.

| Account *                       |                       |                      |                    |  |
|---------------------------------|-----------------------|----------------------|--------------------|--|
| IT149                           |                       |                      |                    |  |
| The Subdomain Na                | me                    |                      |                    |  |
| Client ld *                     |                       |                      |                    |  |
| ZMVFKzJDWFJuG                   | vcvToaFtJZBt3g5Z      | G2p                  |                    |  |
| The application ID              | that the registration | portal assigned you  | ur app             |  |
| Client Secret                   |                       |                      |                    |  |
| *********** ( <mark>Clea</mark> | <u>r</u> )            |                      |                    |  |
| The client secret th            | at you created in the | e app registration p | ortal for your app |  |
| Authorization S                 | uccessful             |                      |                    |  |
|                                 |                       |                      |                    |  |

Create Integration to access the API

| SFSA_getAllSharedFolders                                        | 🗈 SAVE CHANGES 🛭 🗮 🌘                                                                                                    | appian |
|-----------------------------------------------------------------|----------------------------------------------------------------------------------------------------|--------|
| Connected System *                                              | Result Request Response                                                                                                    |        |
| 🛞 SFSA Share File Connected System 🗙                            | Success!                                                                                                    |        |
| Dperation *                                                     | Time                                                                                                    |        |
| Get All Shared Folders 🔹                                        | 240 ms                                                                                                    |        |
| iets All Shared Folders from the Share File Dashboard logged in | <ul> <li>Prepare: &lt; 1 ms - Execute: 240 ms (Send/Wait/Receive: N/A) - Transform: &lt; 1 ms</li> <li>Value         <ul> <li>Dictionary</li> <li>success true (Boolean)</li> <li>result Dictionary</li> <li>odata.metadata "https://it149.sf-api.com/sf/v3/\$metadata#items" (Text)</li> <li>odata.count 1 (Number (Decimal))</li> <li>value List of Dictionary - 1 item</li> <li>Dictionary</li> </ul> </li> </ul> |        |
| TEST REQUEST                                                    | CreationDate "2023-10-10T12:06:22.76Z" (Text)<br>Description "" (Text)<br>Parent Dictionary<br>FileName "Shared Folder" (Text)<br>Name "Shared Folder" (Text)<br>HasPermissionInfo true (Boolean)<br>DiskSpaceLimit 0 (Number (Decimal))                                                                                                    |        |

#### Get All Shared Folders: Gets all the shared folders from the Share File Environment.

Share File Environment:

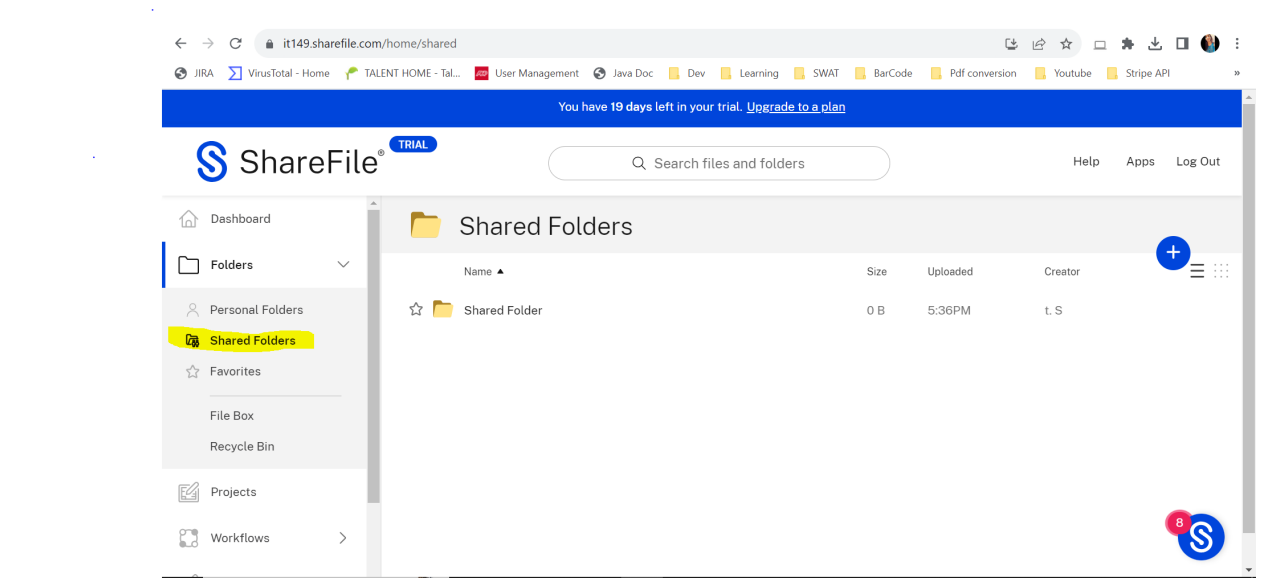

Get Favorite Folders: Gets all favorite folders from the Share File Environment.

| SFSA_getFavoriteFolders                                        | 🗈 SAVE CHANGES 🔹 🔹 🏢 🔲 appîan                                                                                                    |
|----------------------------------------------------------------|----------------------------------------------------------------------------------------------------|
| Connected System *                                             | Success!                                                                                                    |
|                                                                | Time                                                                                                    |
| SFSA Share File Connected System 🗙                             | 326 ms                                                                                                    |
| Operation *                                                    | Prepare: < 1 ms - Execute: 326 ms (Send / Wait / Receive: N/A) - Transform: < 1 ms                                                                                                    |
| Get Favorite Folders 🗸                                         | Value                                                                                                    |
| Gets Favorite Folders from the Share File Dashboard logged in. | <ul> <li>success true (Boolean)</li> <li>result Dictionary         odata.metadata "https://it149.sf-api.com/sf/v3/\$metadata#FavoriteFolders" (Text)         odata.count 1 (Number (Decimal))</li> <li>value List of Dictionary - 1 item         <ul> <li>Dictionary</li> <li>Att "/t22816060@gmail.com/ok" (Text)</li> <li>CreationDate "2023-10-09T09:48:34.5432" (Text)</li> <li>odata.metadata "https://it149.sf-api.com/sf/v3/\$metadata#FavoriteFolders/ShareFile.Api.Mode             odata.type "ShareFile.Api.Models.FavoriteFolder" (Text)</li> <li>CreatorLastName "S" (Text)</li> <li>SortOrder 0 (Number (Decimal))</li> <li>FolderAlias "ok" (Text)</li> <li>Id "userid=71771e47-drac-481b-ae8d-bd23a9d4003b,itemid=fo529bf4-0c14-41bf-87e5-0ad85dc15</li> <li>FolderName "ok" (Text)</li> </ul> </li> </ul> |
| TEST REQUEST                                                   | CreatorFirstName "test" (Text)<br>un "https://iti48_ef.ani.com/ef/v2/EavoriteEolders(userid=71771e47.d7ac.481b.ae8d.bd22a0d4(*                                                                                                    |

Share File Environment :

| $\leftrightarrow$ $\rightarrow$ C ( it149.sharefile.com/home/favor | tes                                |                                     |                            | i 🗯 🛃 🖬 🎒 E  |
|--------------------------------------------------------------------|------------------------------------|-------------------------------------|----------------------------|--------------|
| 📀 JIRA 🔰 VirusTotal - Home 🦿 TALENT HOME - Ta                      | 🙋 User Management  🔇 Java Doc 📙 De | ev 📙 Learning 📙 SWAT 📙 BarCode      | 📙 Pdf conversion 📙 Youtube | Stripe API » |
|                                                                    | You have <b>19 days</b> left in y  | our trial. <u>Upgrade to a plan</u> |                            | A            |
| ShareFile <sup>®</sup>                                             | Q Search                           | n files and folders                 | Help                       | Apps Log Out |
| 🟠 Dashboard                                                        | Favorites                          |                                     |                            |              |
| 🗋 Folders 🗸 🗸                                                      | Name                               |                                     | Size Uploade               | ed Creator   |
| 🛆 Personal Folders 🔶 🔶                                             | ok ok                              |                                     | 0 B 10/09/2                | 023 t.S      |
| Shared Folders                                                     |                                    |                                     |                            |              |
| ☆ Favorites                                                        |                                    |                                     |                            |              |
| File Box                                                           |                                    |                                     |                            |              |
| Recycle Bin                                                        |                                    |                                     |                            |              |
| Projects                                                           |                                    |                                     |                            |              |
| Workflows >                                                        |                                    |                                     |                            |              |

### Get Personal Folders - Gets personal folders from Share File Environment

| こ SFSA_getPersonalFolders                                     | 🗈 SAVE CHANGES 🔹 🖝 🏢 🌒 appian                                                                                                    |
|---------------------------------------------------------------|----------------------------------------------------------------------------------------------------|
| Connected System *                                            | Result Request Response                                                                                                    |
| 🛞 SFSA Share File Connected System 🗙                          | Success!                                                                                                    |
| Operation *                                                   | Time                                                                                                    |
| Get Personal Folders 🔹                                        | 601 ms                                                                                                    |
| Gets Personal Folders from the Share File Dashboard logged in | Prepare: < 1 ms - Execute: 601 ms (Send/Wait/Receive: N/A) - Transform: < 1 ms Value — Dictionant                                              |
|                                                               | <ul> <li>Success true (Boolean)</li> <li>result Dictionary</li> </ul>                                                                          |
|                                                               | CreationDate "2023-09-29109:34:42.1372" (Text)<br>Description "" (Text)                                                                        |
|                                                               | ✓ Parent Dictionary                                                                                                    |
|                                                               | odata.metaoata "https://it149.st-api.com/st/v3/\$metadata#items/ShareFile.Api.Models.item@Ele<br>odata.type "ShareFile.Api.Models.Item" (Text) |
|                                                               | ld "aa20743c-28e1-d19f-99a9-086f49c7f5fc" (Text)                                                                                               |
|                                                               | url "https://it149.sf-api.com/sf/v3/ltems(aa20743c-28e1-d19f-99a9-086f49c7f5fc)" (Text)<br>FileName "Personal Folders" (Text)                  |
|                                                               | Name <b>"Personal Folders"</b> (Text)                                                                                                    |
| TEST REQUEST                                                  | HasPermissionInfo true (Boolean)<br>DiskSpaceLimit 0 (Number (Decimal))                                                                        |

Share File Environment

| $\leftrightarrow$ $\rightarrow$ $C$ $$ it149.sharefile.com/ | 'home/myfiles                                                         |         | Ľ              | @ * • *                                     | ± □ 🎒 :    |
|-------------------------------------------------------------|-----------------------------------------------------------------------|---------|----------------|---------------------------------------------|------------|
| 🔇 JIRA 🔰 VirusTotal - Home 🦿 TALE                           | NT HOME - Tal 🚾 User Management 📀 Java Doc 📙 Dev 📙 Learning 📒 SWAT    | BarCode | Pdf conversion | <mark>,</mark> Youtube <mark>,</mark> Strip | e API »    |
|                                                             | You have <b>19 day</b> s left in your trial. <u>Upgrade to a plan</u> |         |                |                                             |            |
| <mark>S</mark> ShareFile®                                   | CRIAL         Q. Search files and folders                             |         |                | Help App                                    | os Log Out |
| Dashboard                                                   | Personal Folders ···· More Options                                    |         |                |                                             |            |
| 🗋 Folders 🗸 🗸                                               |                                                                       |         |                |                                             | •          |
| 🔗 Personal Folders                                          |                                                                       |         |                |                                             |            |
| Shared Folders                                              | □ Name ▲                                                              | Size    | Uploaded       | Creator                                     | = :::      |
| 🟠 Favorites                                                 | 🔲 🚖 🫅 ok                                                              | 0 B     | 10/09/2023     | t. S                                        |            |
| File Box                                                    | □ ☆ 📕 tes.pdf                                                         | 1 MB    | 4:25PM         | t. S                                        |            |
| Recycle Bin                                                 |                                                                       |         |                |                                             |            |
| Projects                                                    |                                                                       |         |                |                                             |            |
| Workflows >                                                 |                                                                       |         |                |                                             | *          |

Get Folder Details: Gets details of a particular folder ID as input

| SFSA_getFolderDetails                                                                                                    | 🗈 SAVE CHANGES 🔹 🔹 🏢 🌒 appía                                                                                                    |
|----------------------------------------------------------------------------------------------------|----------------------------------------------------------------------------------------------------|
| Connected System *                                                                                                    | Success!                                                                                                    |
| SFSA Share File Connected System 🗙                                                                                                    | 133 ms                                                                                                    |
| Operation *                                                                                                    | Prepare: < 1 ms - Execute: 133 ms (Send   Wait   Receive: N/A) - Transform: < 1 ms                                                                                                    |
| Get Folder Details                                                                                                    | Value                                                                                                    |
| ;ets Detail of a particular folder for the folder Id specified.<br>older Id<br>iffolderId<br>iolder Id for which details are needed<br><u>TEST REQUEST</u> | <ul> <li>Dictionary<br/>success true (Boolean)</li> <li>result Dictionary<br/>CreationDate "2023-10-09T09:48:34.5432" (Text)<br/>Description "" (Text)</li> <li>Parent Dictionary<br/>FileName "ok" (Text)<br/>Name "ok" (Text)<br/>HasPermissionInfo true (Boolean)<br/>DiskSpaceLimit 0 (Number (Decimal))<br/>odata.type "ShareFile.Api.Models.Folder" (Text)<br/>CreatorLastName "5" (Text)<br/>IsTemplateOwned false (Boolean)</li> <li>Children List of Dictionary - 3 items</li> <li>Dictionary<br/>CreationDate "2023-10-10T10:34:17.452" (Text)<br/>Description "none" (Text)</li> </ul> |

Download File: Downloads the required file with file ID as input, save it in the folder, and in which name to save without extension.

Input: File ID, Save In Folder, Document name without extension

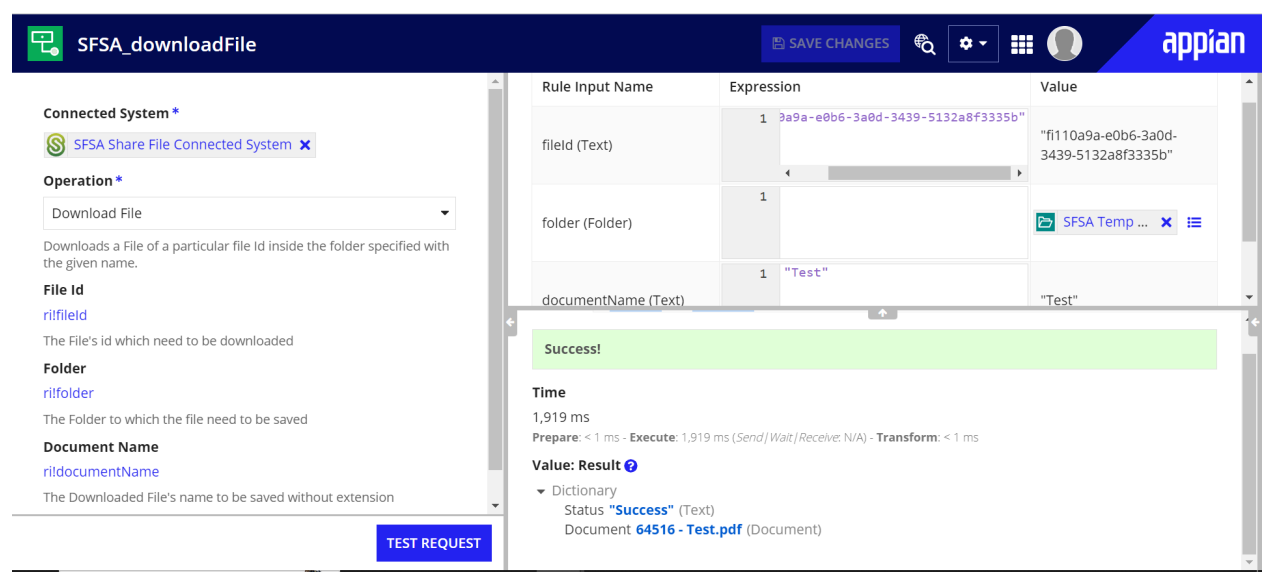

Create Folder: Creates Folder inside the given parent folder, folder name to be saved, and description.

#### Input: Parent Folder ID, Folder Name, Description

| SFSA_createFolder                                                                      |                                                                       | 🗈 SAVE CHANGES 🛱 🔹                                                                                    | II 💽 appian                               |
|----------------------------------------------------------------------------------------|-----------------------------------------------------------------------|----------------------------------------------------------------------------------------------------|-------------------------------------------|
| Connected System * SFSA Share File Connected System ×                                  | parentFolderId (Text)                                                 | 1 3bf4-0c14-41bf-87e5-0ad85dc196ee                                                                    | " "fo529bf4-0c14-41bf- 87e5-0ad85dc196ee" |
| Operation *                                                                            |                                                                       | 1 "New Folder"                                                                                        |                                           |
| Create Folder 👻                                                                        | newFolderName (Text)                                                  |                                                                                                    | "New Folder"                              |
| Creates Folder inside the parent folder specified with the given name and description. |                                                                       | 1 "Description"                                                                                       |                                           |
| Parent Folder ID                                                                       | Success!                                                              | <b>^</b>                                                                                              | ID a suisti sull                          |
| rilparentFolderId                                                                      | *                                                                     |                                                                                                    |                                           |
| The Parent Folder Id in which new folder will be created                               | Time                                                                  |                                                                                                    |                                           |
| New Folder Name                                                                        | 625 ms                                                                |                                                                                                    |                                           |
| ri!newFolderName                                                                       | Prepare: 1 ms - Execute: 624 ms (Se                                   | end/Wait/Receive: N/A) - <b>Transform</b> : < 1 ms                                                    |                                           |
| The New Folder's name to be created                                                    | Value: Result 😯                                                       |                                                                                                    |                                           |
| Description                                                                            | Dictionary     CreationDate #2022.40.44                               | 0740-00-00 FE77" (Taut)                                                                               |                                           |
| rildescription                                                                         | Description "Description                                              | " (Text)                                                                                              |                                           |
| The New Folder's Description                                                           | Parent Dictionary<br>odata.metadata "https<br>odata.type "ShareFile./ | ://it149.sf-api.com/sf/v3/\$metadata#Items/<br>Api.Models.Item" (Text)<br>5 8765 0ad8Eda105co" (Text) | ′ShareFile.Api.Models.Item@Elerr<br>↓     |

Update Folder: Updates the folder name and description for the given Folder ID. Input: Folder ID, Folder Name, Description

| FSA_updateFolder                                                         |          |                                                                                                    |                                      | 🖹 SAVE CHANGES                                                    | €q ¢ -         |       | $\mathbf{O}$ |          | appi       | an    |
|--------------------------------------------------------------------------|----------|----------------------------------------------------------------------------------------------------|--------------------------------------|-------------------------------------------------------------------|----------------|-------|--------------|----------|------------|-------|
|                                                                          | <b>A</b> | Rule Input Name                                                                                                    | Expres                               | sion                                                              |                |       | Value        |          |            | -     |
| nected System *                                                          | - 11     |                                                                                                    | 1                                    | 9bf4-0c14-41bf-8                                                  | 7e5-0ad85dc19  | 6ee"  | life 5 20 h  | F4 0=14  | 41 - 6     |       |
| SFSA Share File Connected System 🗙                                       | - 11     | folderId (Text)                                                                                                    |                                      |                                                                   |                |       | 87e5-0a      | d85dc19  | fee"       |       |
| ation *                                                                  |          |                                                                                                    | 1                                    | <b>∢</b>                                                          |                | •     |              |          |            |       |
| te Folder 👻                                                              |          | description (Text)                                                                                                    | -                                    |                                                                   |                |       | "k"          |          |            |       |
| a folder of a particular folder Id with the given folder name<br>ription |          |                                                                                                    | 1                                    | "updated"                                                         |                |       |              |          |            |       |
| r ID                                                                     | - 11     | Success!                                                                                                    |                                      | •                                                                 |                |       |              |          |            |       |
| rld<br>der ld which need to be updated                                   | ÷        | Time                                                                                                    |                                      |                                                                   |                |       |              |          |            | ÷     |
| iption                                                                   |          | 1,980 ms<br>Prepare: < 1 ms - Execute: 1,980                                                                                | ms ( <i>Send</i> / I                 | <i>Wait   Receive</i> : N/A) - <b>Trar</b>                        | nsform: < 1 ms |       |              |          |            |       |
| cription                                                                 |          | Value: Result                                                                                                    |                                      |                                                                   |                |       |              |          |            |       |
| ew description to be updated                                             | - 11     |                                                                                                    |                                      |                                                                   |                |       |              |          |            |       |
| r Name                                                                   | - 11     | CreationDate "2023-10                                                                                                    | 09T09:48                             | 8:34.543Z" (Text)                                                 |                |       |              |          |            |       |
| derName                                                                  | - 11     | Description "k" (Text)                                                                                                    |                                      |                                                                   |                |       |              |          |            |       |
| new folder name to be updated                                            |          | <ul> <li>Parent Dictionary</li> <li>odata.metadata "http<br/>odata.type "ShareFile</li> <li>Id "foh9eef4-f100-42</li> </ul> | os://it149<br>e.Api.Moo<br>ff-b6da-7 | 0.sf-api.com/sf/v3/\$<br>dels.ltem" (Text)<br>/6c08b0bfae9" (Text | metadata#ite   | ms/Sh | areFile.A    | \pi.Mode | els.Item@I | Elerr |
|                                                                          |          | 4                                                                                                    |                                      | (10/1                                                             | ·/             |       |              |          |            | •     |

Delete Folder or File: Deletes a particular folder or file with the given folder or file ID. Input: Folder or File Id

| SFSA_deleteFolderOrFile                                                     |                                                              | 🖹 SAVE CHANGES 🔹 🖬                                               | appían                    |
|-----------------------------------------------------------------------------|--------------------------------------------------------------|------------------------------------------------------------------|---------------------------|
| Connected System *                                                          | Rule Input Name                                              | Expression                                                       | Value                     |
| 🛞 SFSA Share File Connected System 🗙                                        |                                                              | 1 3151e-08f8-43e9-8f49-83747d492287"                             | "fo68151e-08f8-43e9-8f49- |
| Operation *                                                                 | folderld (Text)                                              |                                                                  | 83747d492287"             |
| Delete Folder or File 🗸                                                     | Set as default test values                                   |                                                                  |                           |
| Deletes a Folder or File of the specified folder or file ld                 |                                                              |                                                                  |                           |
| Folder Id                                                                   |                                                              | <b>*</b>                                                         |                           |
| rilfolderId                                                                 | Sesult Request Re                                            | sponse                                                           |                           |
| To delete a folder, folder ld need to be given as input ,To delete a file , | <b>+</b>                                                     |                                                                  | ÷                         |
| File to need to be deleted to be given as input                             | Success!                                                     |                                                                  |                           |
|                                                                             | Time                                                         |                                                                  |                           |
|                                                                             | 191 ms                                                       |                                                                  |                           |
|                                                                             | Prepare: < 1 ms - Execute: 191 r                             | ms ( <i>Send Wait Receive</i> : N/A) - <b>Transform</b> : < 1 ms |                           |
|                                                                             | Value: Result 😯                                              |                                                                  |                           |
|                                                                             | <ul> <li>Dictionary</li> <li>message "Deleted Sur</li> </ul> | ccessfully" (Text)                                               |                           |
| TEST REQUEST                                                                |                                                              |                                                                  |                           |

Search File: Searches for a particular file with the file name as input.

Input: File Name to be searched

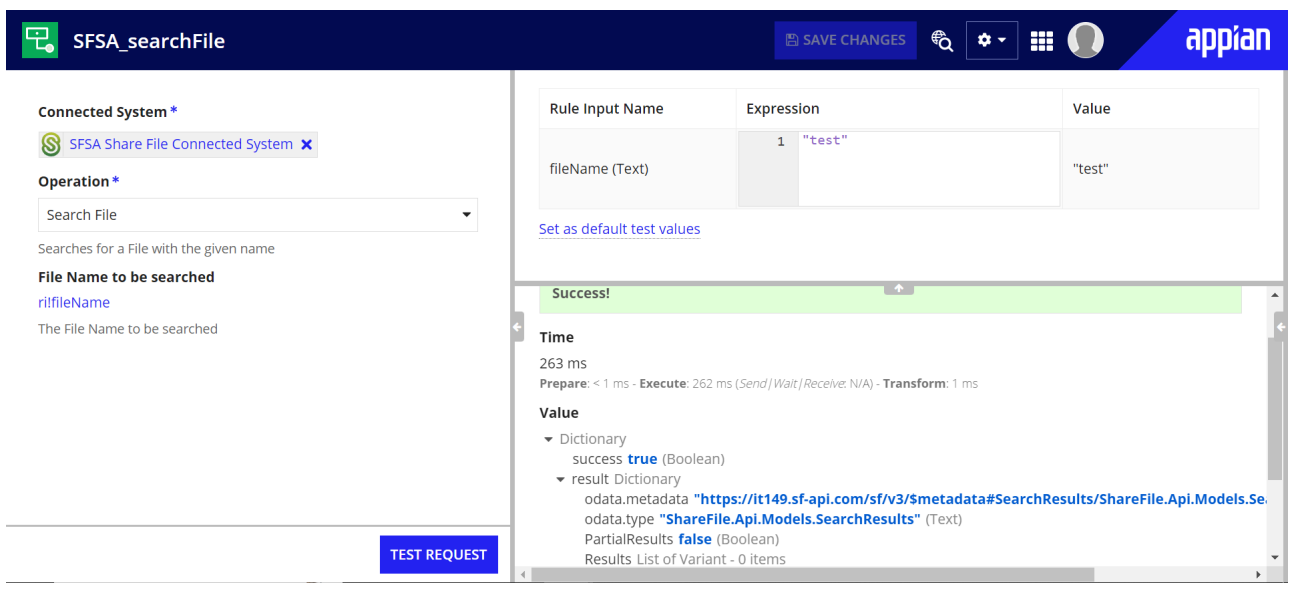

Upload File: Uploads a particular file, with the given file name and inside the given folder. Input: Document, File Name, Parent Folder Id

| SFSA_uploadFile                                                                                       |                                    | 🖹 SAVE CHANGES  🏟 🗸                                             | 🛙 🎟 💽 💦 appia                |
|----------------------------------------------------------------------------------------------------|------------------------------------|-----------------------------------------------------------------|------------------------------|
| Connected System *                                                                                    | Rule Input Name                    | Expression                                                      | Value                        |
| 🗕 SFSA Share File Connected System 🗙                                                                  |                                    | 1 151e-08f8-43e9-8f49-83747d492                                 | 287"<br>"fo68151e-08f8-43e9- |
| Operation *                                                                                           | parentFolderld (Text)              | 1                                                               | 8f49-83747d492287"           |
| Upload File 🔹                                                                                         |                                    | 1 "Test"                                                        |                              |
| Jploads the given File inside the parent folder specified with the<br>name and description specified. | fileName (Text)                    |                                                                 | "Test"                       |
| Parent Folder ID                                                                                      |                                    | *                                                               |                              |
| !parentFolderId                                                                                       | Result Request Resp                | onse                                                            |                              |
| he Folder Id in which the file to be uploaded                                                         |                                    |                                                                 |                              |
| ile Name                                                                                              | Success!                           |                                                                 |                              |
| IfileName                                                                                             | Time                               |                                                                 |                              |
| he Uploaded File Name                                                                                 | 2.850 ms                           |                                                                 |                              |
| ocument                                                                                               | Prepare: < 1 ms - Execute: 2,850 m | s ( <i>Send Wait Receive</i> : N/A) - <b>Transform</b> : < 1 ms |                              |
| ildocument                                                                                            | Value: Result 😯                    |                                                                 |                              |
| The File to be uploaded                                                                               | <ul> <li>Dictionary</li> </ul>     |                                                                 |                              |